# <u>Windows10 京セラ スキャン設定方法</u>

## ①インターネットで"京セラ ダウンロード"と検索してください

| Google | 京セラ ダウンロード                                                                                                    | x 🌷 😨 🤇                  |
|--------|----------------------------------------------------------------------------------------------------|--------------------------|
|        | すべて ショッピング 動画 画像 ニュース :もっと見る                                                                                                    | ツール                      |
|        | 約 5,810,000 件 (0.24 秒)                                                                                                    |                          |
|        | 京セラドキュメントソリューションズ<br>https://www.kyoceradocumentsolutions.co.jp > download :                                                                             |                          |
|        | サポート&ダウンロード - 京セラドキュメントソリュー<br>TASKalfa 4000w,TASKalfa 4001w のドライバー、TASKalfa 4010w,TASKalfa<br>4012wのドライバー、TASKalfa 4814w,TASKalfa 4815w,TASKalfa 4816wの | -ションズ<br>4011w, TASKalfa |
|        | サポート<br>京セラドキュメントソリューションズのサポートページです。 製品のよく?                                                                                                    | あ                        |
|        | ダウンロード<br>【推奨プリンタードライバー】 · ファイル名. Read me. バージョン. サイス                                                                                                    | ζ                        |
|        | KXドライバーのダウンロード<br>下記の使用条件に同意いただいた場合、京セラドキュメントソリューショ                                                                                                    |                          |
|        | OS対応状況<br>サポート&ダウンロード、ダウンロード、ドライバー・ダウンロード・OSの                                                                                                    | 対                        |
|        | kyoceradocumentsolutions.co.jp からの検索結果 »                                                                                                    |                          |

②"サポート&ダウンロード"をクリックして、お使いの機種を検索してください。 (例:TASKalfa3554ciをお使いの場合は"3554"とクリックしていただければ下に候補が出てきますのでそちらをクリック)

## ドライバー・ユーティリティー

利用している機種に応じたドライバー・ソフトウェアを探す

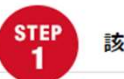

該当する機種を選択してください。

複合機やプリンターの商品名の一部を入力し、候補のリストから選択してください。 その他候補リストに表示されないモデルにつきましては、過去の製品一覧へお進みください。

3554 機種抜り込み ※半角英数でご入力ください
 > TASKalfa 3554ci

## ③該当するOSをクリックして"Scan To SMB セットアップツール"をクリック

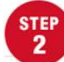

該当するOSを選択してください。

お使いのOSを選択してください。

選択頂いた条件に対応したドライバー・ソフトウェアの一覧が「STEP3」に表示されます。

| Windows 11             | Windows 10          |
|------------------------|---------------------|
| Windows 8.1            | Windows Server 2022 |
| Windows Server 2019    | Windows Server 2016 |
| Windows Server 2012 R2 | Windows Server 2012 |
| Mac OS                 |                     |

### 【ユーティリティー】

| ファイル名                                    | Read me | バージョン         | サイズ      | 掲載日       |
|------------------------------------------|---------|---------------|----------|-----------|
| ヘッダー/フッター印刷プラグ<br>イン (32bit/64bit)       | 詳しくはこちら | Ver.4.3.8.19  | 1,629KB  | 2016.3.16 |
| Scan To SMB セットアップツ<br>ール                | 詳しくはこちら | Ver 1.2.10.5  | 2,934KB  | 2023.8.31 |
| ID Register (32bit/64bit)                | 詳しくはこちら | Ver 3.1.8610a | 49,339KB | 2022.5.10 |
| ビンポイントスキャン<br>(32bit/64bit)              | 詳しくはこちら | Ver.3.4.39.15 | 9,336KB  | 2021.7.20 |
| File Management Utility<br>(32bit/64bit) | 詳しくはこちら | Ver 3.0.9631  | 13,117KB | 2022.5.10 |

## ④"契約書に同意をしてダウンロード"をクリック

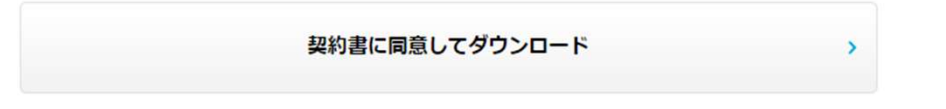

⑦画面左下にあるWindowsマークを右クリックして"エクスプローラー"をクリックして下さい。

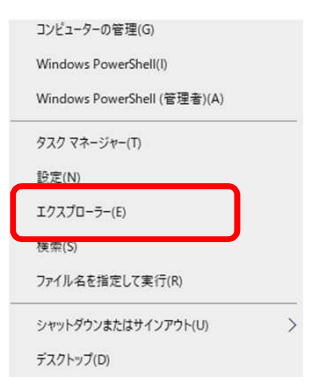

## ⑧左側にある"ダウンロード"をクリックして、 右側に表示される"smbst"を右クリックして"すべて展開"をクリックして下さい。

| 🖈 クイック アクセス         | く 今日 (6) |                  |                |          |
|---------------------|----------|------------------|----------------|----------|
| 5 Dropbox           | smbstp   | 2024/04/04 12:58 | 圧縮 (zip 形式) フォ | 2,934 KB |
| OneDrive - Personal |          |                  |                |          |
| PC                  |          |                  |                |          |
| 🧊 3D オブジェクト         |          |                  |                |          |
| 🕹 ダウンロード            |          |                  |                |          |
| 📃 デスクトップ            |          |                  |                |          |
| ドキュメント              |          |                  |                |          |
| 📰 ピクチャ              |          |                  |                |          |
| 🔛 ビデオ               |          |                  |                |          |
| ♪ ミュージック            |          |                  |                |          |
| 🏪 ローカル ディスク (C:)    |          |                  |                |          |
| 🏹 ライブラリ             |          |                  |                |          |
| 🔿 ネットワーク            |          |                  |                |          |
|                     |          |                  |                |          |
|                     |          |                  |                |          |

## ⑨"展開"をクリック

|                   |               | ×     |
|-------------------|---------------|-------|
| ー 🦉 圧縮 (ZIP 形式) フ | オルダーの展開       |       |
| 展開先の選択と           | ファイルの展開       |       |
| ファイルを下のフォルダー      | に展開する(F):     |       |
| )ow               | nloads¥smbstp | 参照(R) |

☑ 完了時に展開されたファイルを表示する(H)

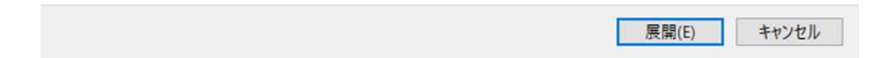

⑪展開が終わったら"Scan to SMB\_KM\_~"をダブルクリックして下さい。

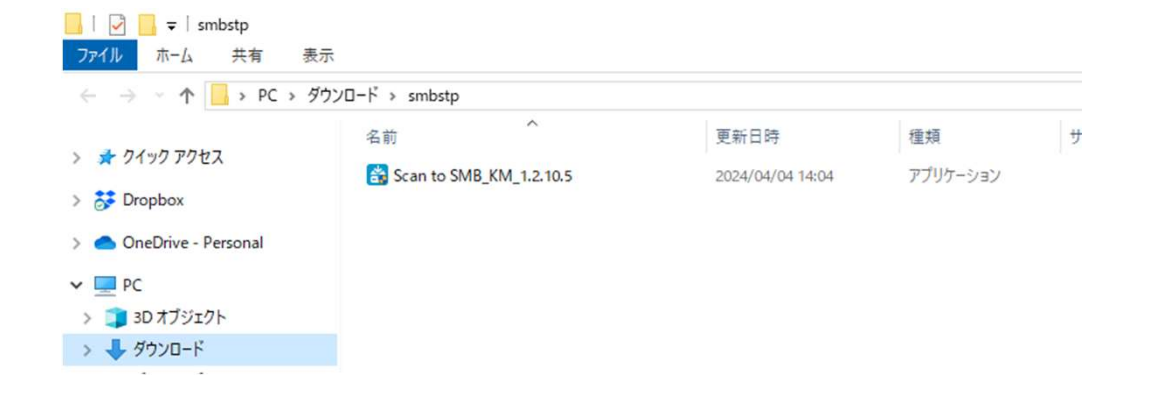

### ①"kyocera Tools Extractor"が出たらフォルダーのアイコンをクリックして 解凍する場所を指定します。

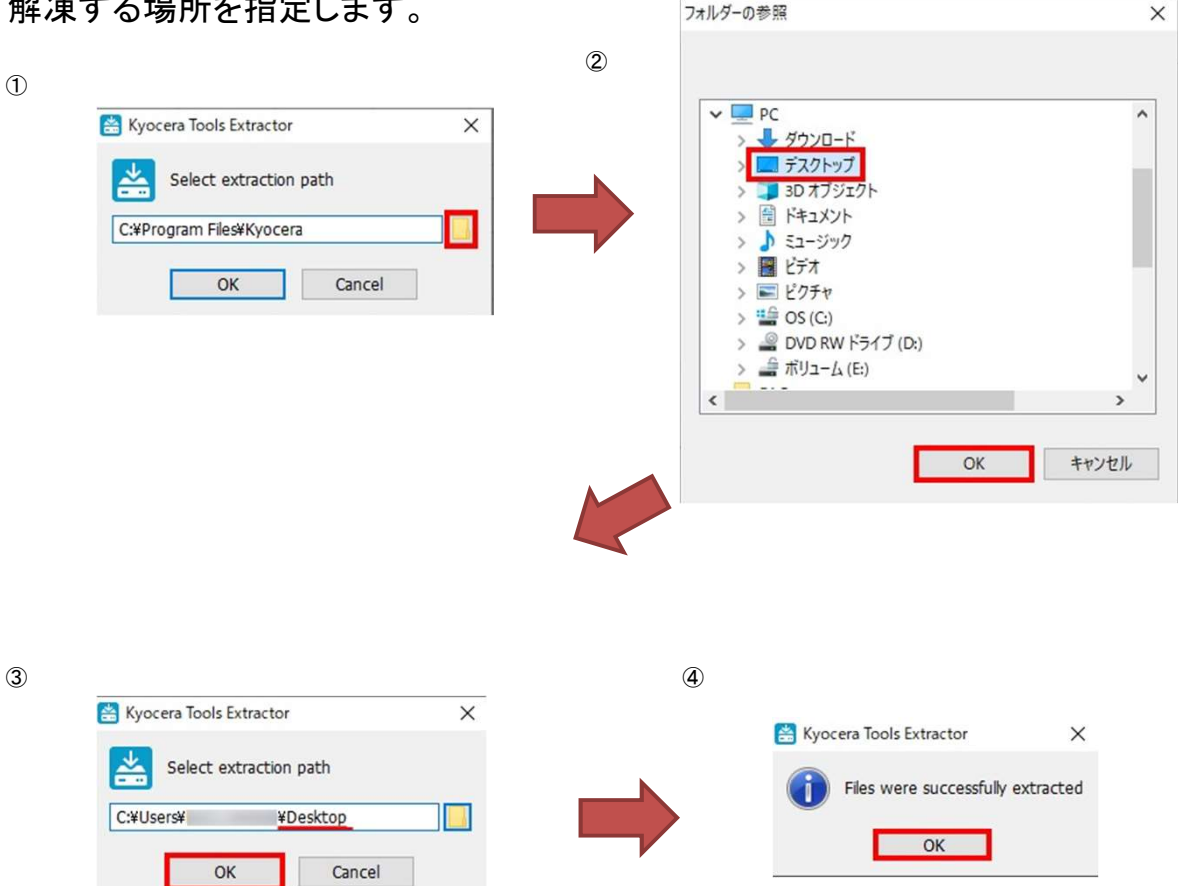

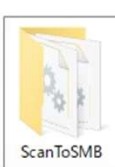

| 名前              | 更新日時             | 種類         | サイズ      |
|-----------------|------------------|------------|----------|
| KMADDBOKAPI.dll | 2020/11/10 17:05 | アプリケーション拡張 | 1,655 KB |
| KMAUTHAPI.dll   | 2020/11/10 17:05 | アプリケーション拡張 | 2,993 KB |
| KMDEVINFAPI.dll | 2020/11/10 17:05 | アプリケーション拡張 | 1,794 KB |
| KmDiscover.dll  | 2020/11/10 17:05 | アプリケーション拡張 | 223 KB   |
| KMJOBMNGAPI.dll | 2020/11/10 17:05 | アプリケーション拡張 | 1,805 KB |
| KMLCHKAPI.dll   | 2020/11/10 17:05 | アプリケーション拡張 | 387 KB   |
| KMLOGINFAPI.dll | 2020/11/10 17:05 | アプリケーション拡張 | 1,781 KB |
| KMPASSAPI.dll   | 2020/11/10 17:05 | アプリケーション拡張 | 259 KB   |
| KMPNLSETAPI.dll | 2020/11/10 17:05 | アプリケーション拡張 | 2,665 KB |
| 😼 KmSMB.exe     | 2020/11/10 17:05 | アプリケーション   | 829 KB   |

12該当の機種を選択して「次へ」をクリックします

| このワールを使った、作業者もののア  | Produced Systems President |       |       |           |   |
|--------------------|----------------------------|-------|-------|-----------|---|
| 184807             | 10 12 21 1                 | +31.0 | 40.05 | <b>検索</b> | • |
| TACK-N- MEA-       | # 7FVX                     | MAP90 | ANNI  |           |   |
| FCOSYS M3645idv(.0 |                            |       |       |           |   |
| TASKalfa 2554cKJI  |                            |       |       |           |   |
|                    |                            |       |       |           |   |
|                    |                            |       |       |           |   |

## 13「追加」をクリックします

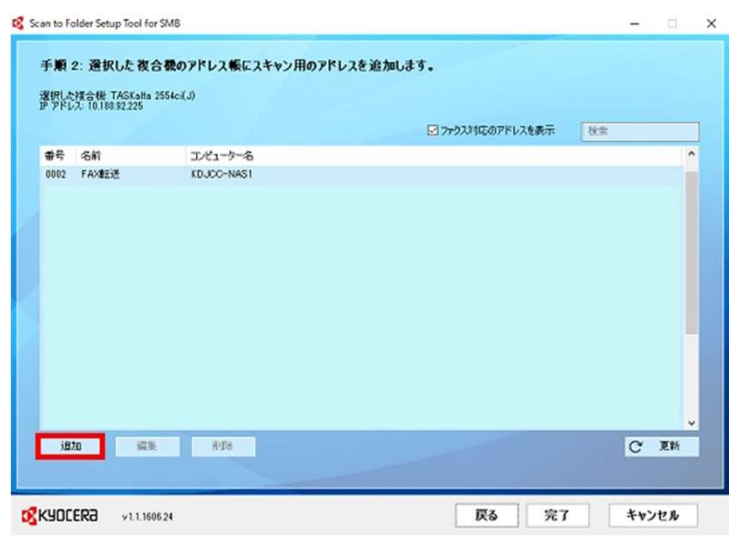

⑪「デスクトップに新しいフォルダーを作成」を選択して「OK」を押します。

|      |                                   |           | ^   |
|------|-----------------------------------|-----------|-----|
| スキャン | フォルダーを選択                          |           |     |
|      | <ul> <li>デスクトップに新しいフォル</li> </ul> | ダーを作成     |     |
|      | 治則                                |           |     |
|      | Scan<br>場所:                       | 編集        |     |
|      | C:¥Users¥                         | l¥Desktop |     |
|      | ○ 既存のフォルダーと場所を                    | 選択        |     |
|      |                                   | OK ++)    | ノセル |

 $\sim$ 

⑮「名前」「フリガナ」に任意の名前を入れてください。こちらが複合機に表示される名育 ユーザー名は"adminかPCのユーザー名"、 パスワードは"空欄かPC設定のパスワード"を入力してください。

| ×                                                   |
|-----------------------------------------------------|
| 登録する複合機のアドレスの情報を入力します。                              |
| アドレス帳に表示する名前、およびお使いのパソコンのユーザー名とログ<br>インパスワードを入力します。 |
| 名前:                                                 |
| 任意の名前                                               |
| 名前 (フリカナ):                                          |
| 任意の名前のフリガナ(半角のカタカナor英数字)                            |
| desktop-PC     受信用フォルダー:                            |
| Scan1 &BR                                           |
| 選択したホストまたはお使いのパソコンのユーザー名とパスワードを入力します。<br>ユーザー名:     |
|                                                     |
| 空欄 or PCに設定のパスワード                                   |
| OK キャンセル                                            |

\* "OK"を押してエラーの際下記ページの設定を行ってください

### ① スキャンできない時

《有線の場合》 ※無線の場合は4ページへ

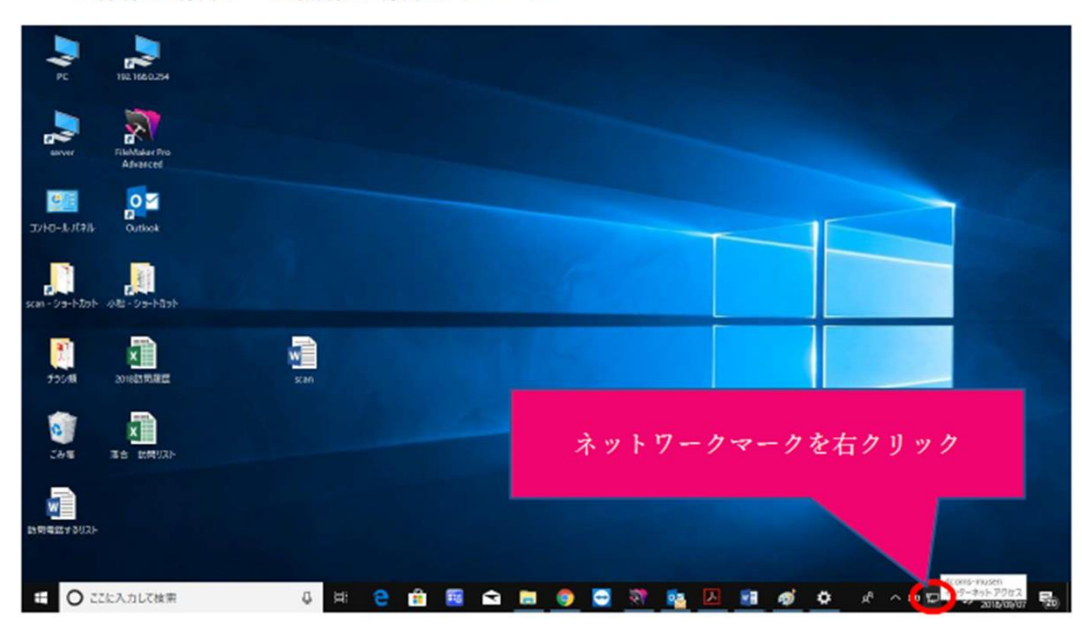

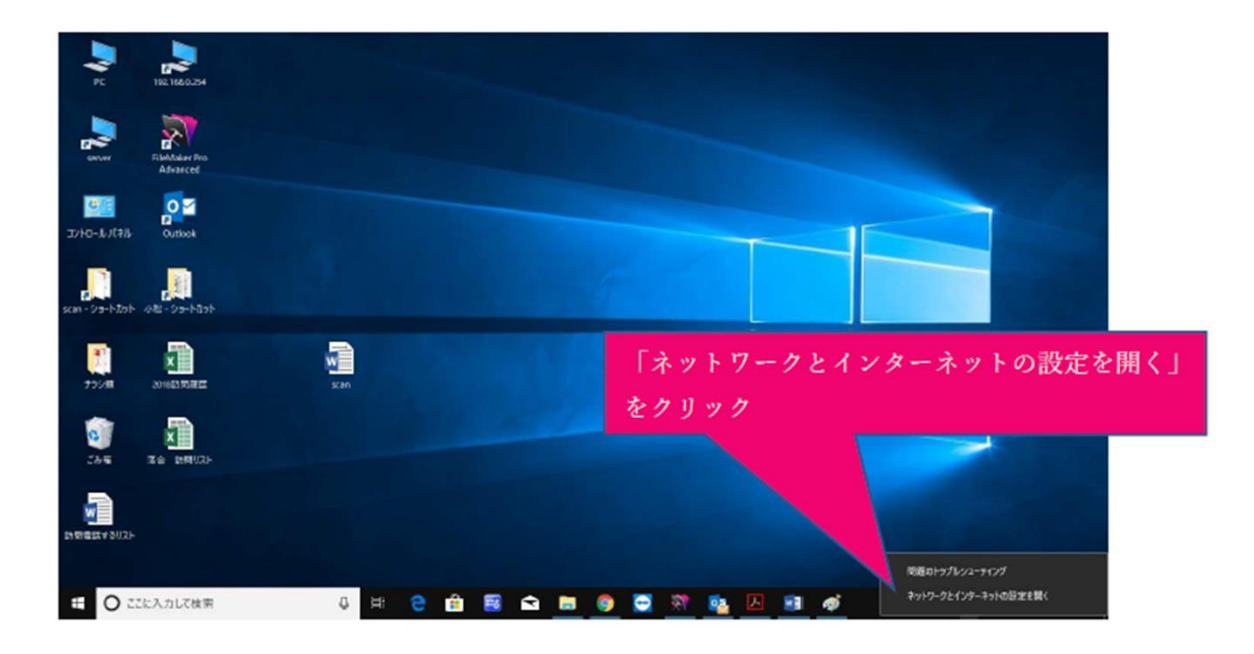

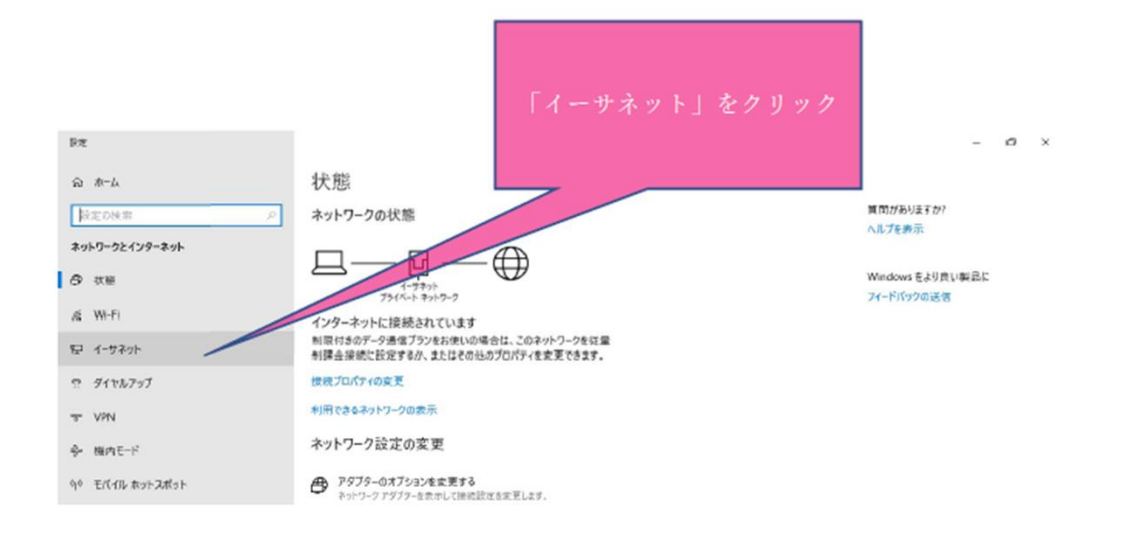

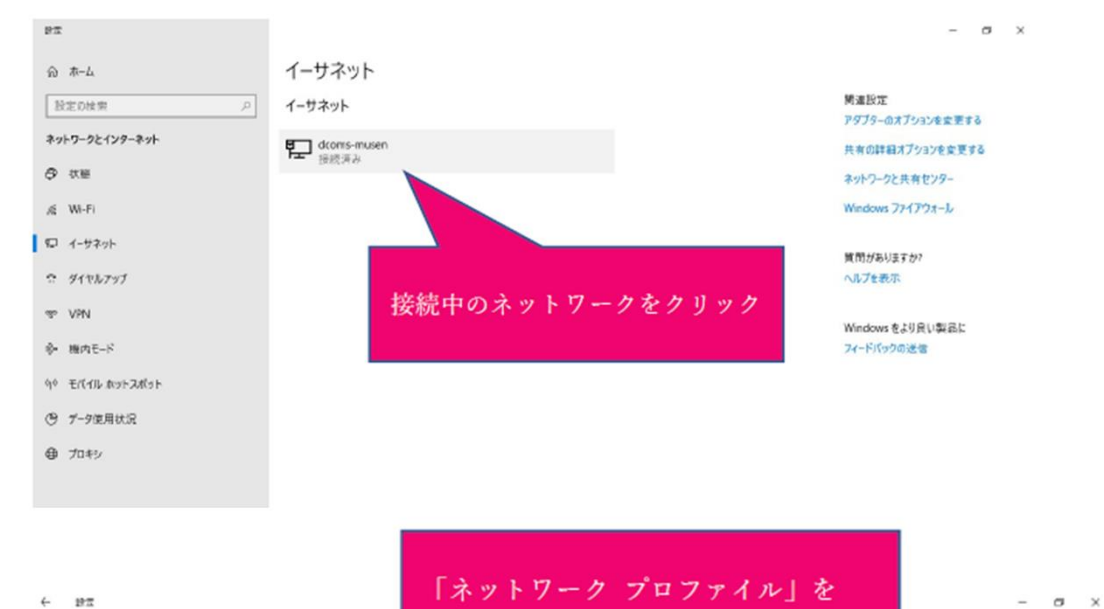

パブリックからプライベートへ

質問がありますか? ヘルプを表示

変更する

← 122

dcoms-musen

ネットワーク プロファイル

お使いの PC は、ネットワーク上のその他のアパイスから帰され、プリンターやファ イルの共有に使用できません。

 ブライベート ホームネカトワークまたほどは内ネットワークなど、信頼するネットワーク用け。お 使いめべくは免見可能になり、設定した場合はプリンターやファイルの共有に 利用できます。
 ファイアウォールとセキュリアイ設定の構成

7717-74-76E41974B(E)

從量制課金接続

制鋼付きのデーラ通信プランを使っていて、データの使用量をより積か(制)向し たい場合は、20時後を12重制課金(研究)に設立してください。アプリによって は、20ネットワークの使使時時に動作が定わり、データ使用量を返らすことが できる場合があります。

従量制課金接続として設定する ● オフ

データ通信量の上限を設定すると、上限を超えないように従量市J課金接続 が設定されます。

このネットワーク上のデータ使用量を削削するためのデータ通信量上限を設定

≪無線の場合≫

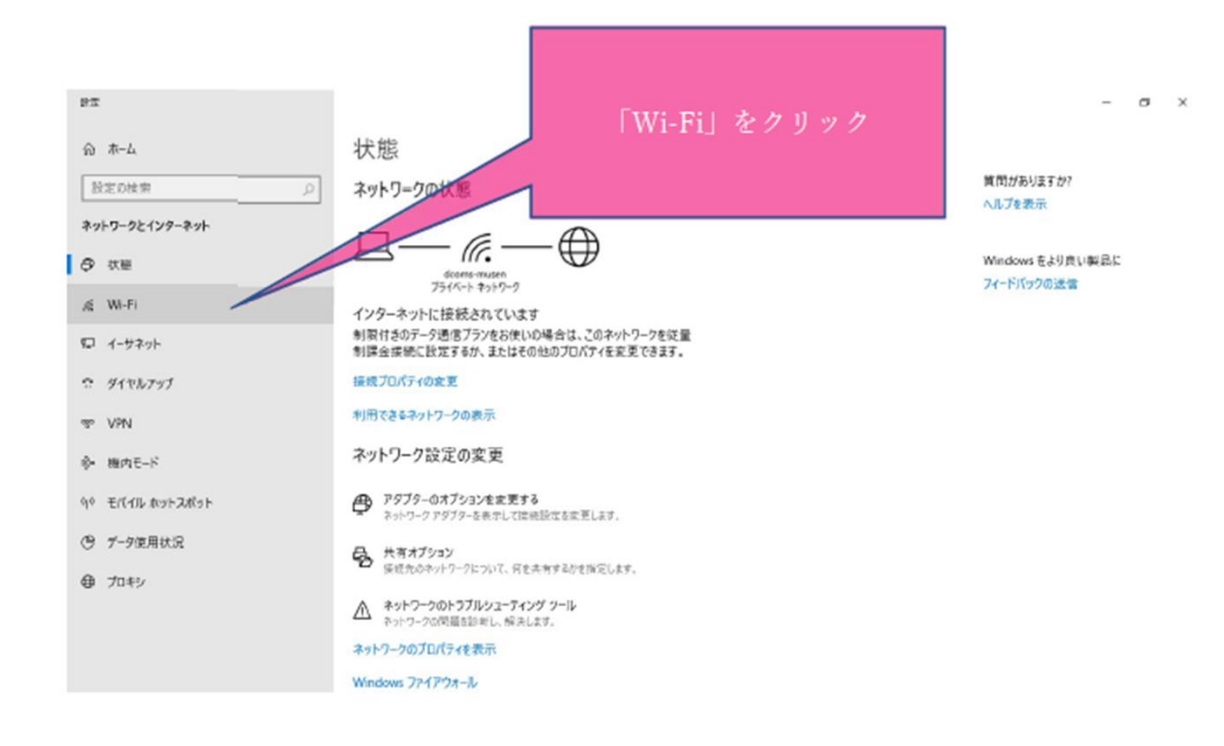

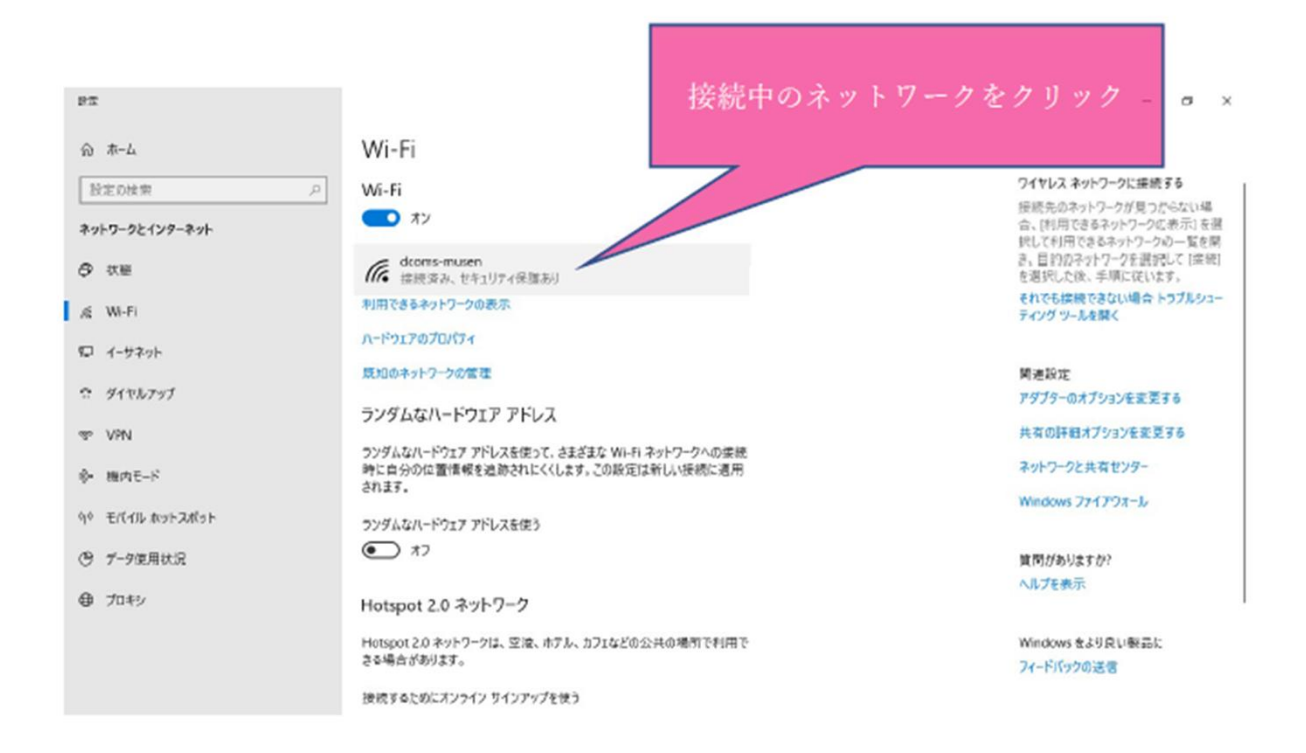

← 19π

dcoms-musen

範囲内の場合は自動的に接続する

עד 💽

ネットワーク プロファイル

○ パブリック お使いの PC は、ネットワーク上のその他のデバイスから随され、プリンターやファ イルの共有に使用できません。

 ブライベート ホームネットワークまたは社内ネットワークなど、信頼するネットワーク向け、お 使いの PC は発見可能になり、設定した場合はブリンターやファイルの共有に 利用できます。

ファイアウォールとセキュリティ設定の構成

#### ランダムなハードウェア アドレス

ランダムなハードウェアアドレスを使って、この Wi-Fi ネットワークへの接接時に 自分の位置情報を追知されにくくします。この設定はこのネットワークにのみ透 用され、変更は次回の要提時に有効になります。

このネットワークでランダムなアドレスを使う

オフ

「ネットワーク プロファイル」を パブリックからプライベートへ変更 する

質問がありますか? ヘルプを表示

- a x

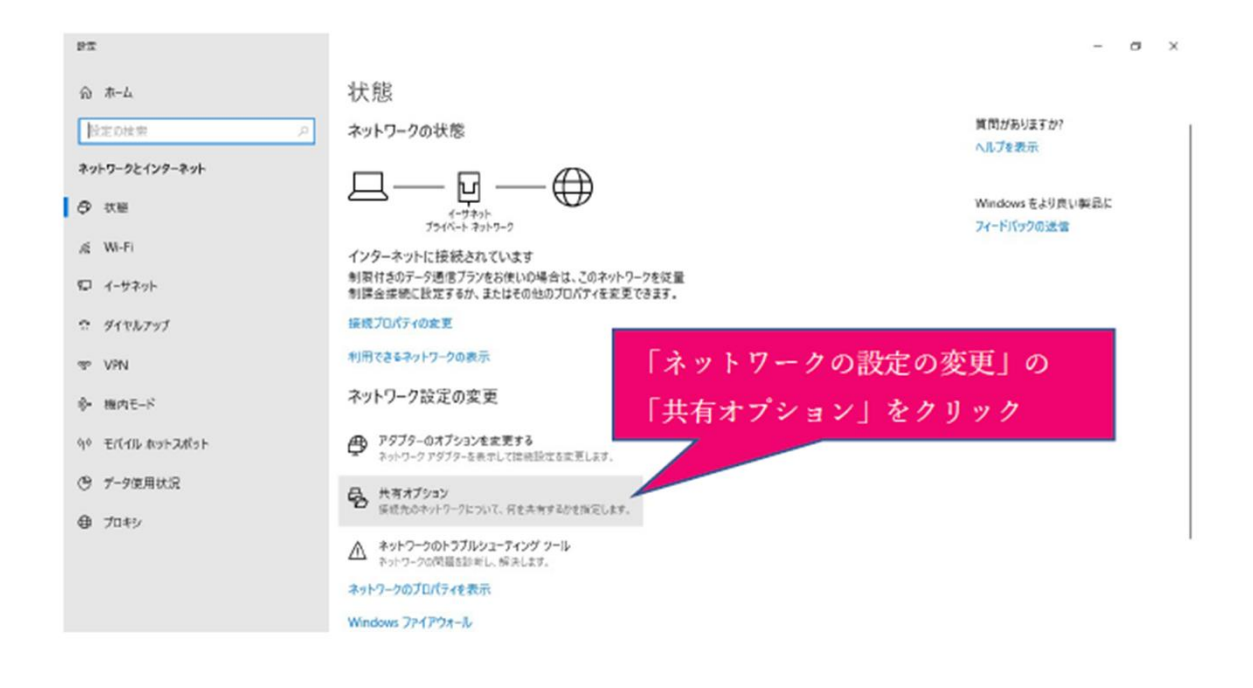

| →4 共有の詳細設定                         |                                                                                                    |   | -    | ٥     | × |
|------------------------------------|----------------------------------------------------------------------------------------------------|---|------|-------|---|
| ← → ← ★ ▲ + 30+0-ルパオル + オットワークとインタ | - キット 、 キットワークと共変センター 、 共変の詳細設定 し                                                                                | ō | 3240 | i-J., | P |
|                                    | 別のネットワークフロファイル用に共有オフションを変更します<br>Windowsでは、使用でなうパワークごとCSI×03ラパワークブロファイルが作成されます。 まプロファイルに対して、特定のオ<br>プロップを運動できます。 |   |      |       |   |
|                                    | ブライバート (現在のプロファイ)()                                                                                              |   |      |       |   |
|                                    | ネットワーク保障                                                                                                    |   |      |       |   |
|                                    | キットワークは際を有効にすると、Cのコンピューターは他のキットワークコンビューターやデバイスを参照することができ、また他のキットワーク エンビューターがらちこのコンピューターを参照することができます。             |   |      |       |   |
|                                    | ●ネックーク提供を考试してる<br>□ キックークに提供されている方がく2.0 a転はつトアップ在会社にする。<br>○ キックークが使用を提供にする                                      |   |      |       |   |
|                                    | ファイルとプリンターの共有                                                                                                    |   |      |       |   |
|                                    | ファイルとプリンターの共産が生活な場合、2032/ビューターで共産しているファイルとプリンターは、キットワーク上の<br>ユーザーウムアクセス可能になります。                                  |   |      |       |   |
|                                    | ④ファイルとブリンクーの共動を取力にする<br>○ファイルとブリンターの共動を展示したする                                                                    |   |      |       |   |
|                                    | 72F\$234779-7                                                                                                    |   |      |       |   |
|                                    | C-646403748                                                                                                    |   | _    |       |   |
|                                    | 「共有の詳細設定」の                                                                                                    |   |      |       |   |
|                                    | 「すべてのネットワーク」を展開                                                                                                  |   |      |       |   |
|                                    | ◎ 庆美和乐学 <b>4</b> +2世际                                                                                            |   |      |       |   |

| ◆▲ 共有の詳細設定                                              |                                                                                                    |     | - 0     | ×   |
|---------------------------------------------------------|----------------------------------------------------------------------------------------------------|-----|---------|-----|
| <ul> <li>************************************</li></ul> | ・ キットワークと共産センター > 共産の酵植設定                                                                                                    | ~ ð | 3210-1. | ,p  |
|                                                         | ブライバート (現在のブロファイル)                                                                                                    |     |         |     |
|                                                         | ゲストまたはパブリック ····································                                                                                               |     |         |     |
|                                                         | \$17(08)-7                                                                                                    |     |         | - 1 |
|                                                         | パプリック フォルダーの共有                                                                                                    |     |         |     |
|                                                         | パブリックフォルターの外気が気的な場合、キットワーク上のユーザー (ロームグルーブのメンバーなど)はパブリックフォ<br>ルダー内のファイルにアクセスできます。                                                               |     |         |     |
|                                                         | ○ 共有毛有抗にして、キットワークアクセスがある場合はにブリックフォルダー穴のファイルを読み着きてきるよ<br>パーナス                                                                                   |     |         |     |
|                                                         | <ul> <li>パブリックフォレダーの完美を無わたするにのコンピューターにログオンしている場合はこれらのフォルダーに<br/>アクセスできます)</li> </ul>                                                           |     |         |     |
|                                                         | メディアストリーシング                                                                                                    |     |         |     |
|                                                         | メディアストリーミングが有効である場合、キットワーク上のユーザーとデバイスは、このコルビューター上のビクチャ、<br>ニュージック、ビデオにアクセスできます。また、このコルビューターでネットワーク上のメディアを快点できます。                               |     |         |     |
|                                                         | メディアストリービングスプションの選択。                                                                                                    |     |         |     |
|                                                         | 7と11月1日の表紙                                                                                                    |     |         |     |
|                                                         | Windows では、128ビット環境を毛使用してアイル共有の接続が保護されます。デバイスによっては 128ビット環<br>号化モデボートしないため、40ビット環境とありまたのという環境化毛使用する必要があります。                                    |     |         |     |
|                                                         | ● 108 ビット環号化を使用してフィイル共有の接続を得加する(推動)<br>○ 40 ビット環号化を比較したない、環号化を使用するデバイスのためのファイル共振を有効にする                                                         |     |         |     |
|                                                         | /0.0-ド芽調売有                                                                                                    |     |         |     |
|                                                         | 月スワード表現共和が新知の場合。このコンビューターでユーザーアカウントとバスワード表換コ人のみが、共有ファイ<br>あ、このコンビューターに移転しているアンジー、パブシック ネルジーにアクセスできます。他の人がアクセスできるよう<br>にするには、パスワード発展が有名意味知してない。 |     |         |     |
|                                                         | ○ パスクード伸展共有を有加たする<br>● パスワード伊藤共有を告めたする                                                                                                    |     |         |     |
|                                                         | ◎東東の泉市 4+2世路                                                                                                    |     |         |     |
|                                                         |                                                                                                    |     |         |     |
|                                                         |                                                                                                    |     |         |     |
|                                                         |                                                                                                    |     |         |     |
| F                                                       | e m olik 11. den 1                                                                                                    |     |         |     |
| パスワー                                                    | 、保護共有」の                                                                                                    |     |         |     |
| 「パスワート                                                  | 「保護共有を無効にする」を選択                                                                                                    |     |         |     |
|                                                         |                                                                                                    |     |         |     |
| 変更の保存                                                   | 字」をクリック                                                                                                    |     |         |     |
|                                                         |                                                                                                    |     |         |     |
|                                                         |                                                                                                    |     |         |     |

こちらをやっていただき設定がうまくいかない場合は弊社営業までお問い合わせくださ

TEL:0120-266-206